新メニュー・新機能

日経テレコン21お客様各位

## 必要なジャンルだけ表示/媒体名の検索/ジャンル追加 記事検索画面を使いやすく変更

日経テレコン21は7月9日、「標準版」の「記事検索」画面を改良しました。記事検索メニューの 検索画面では、合計350を超える媒体を一覧表示しております。この媒体のジャンル分けを見直し、 また、ジャンル毎に表示する機能などを加えることで、画面を見やすく、媒体を選択しやすくしました。

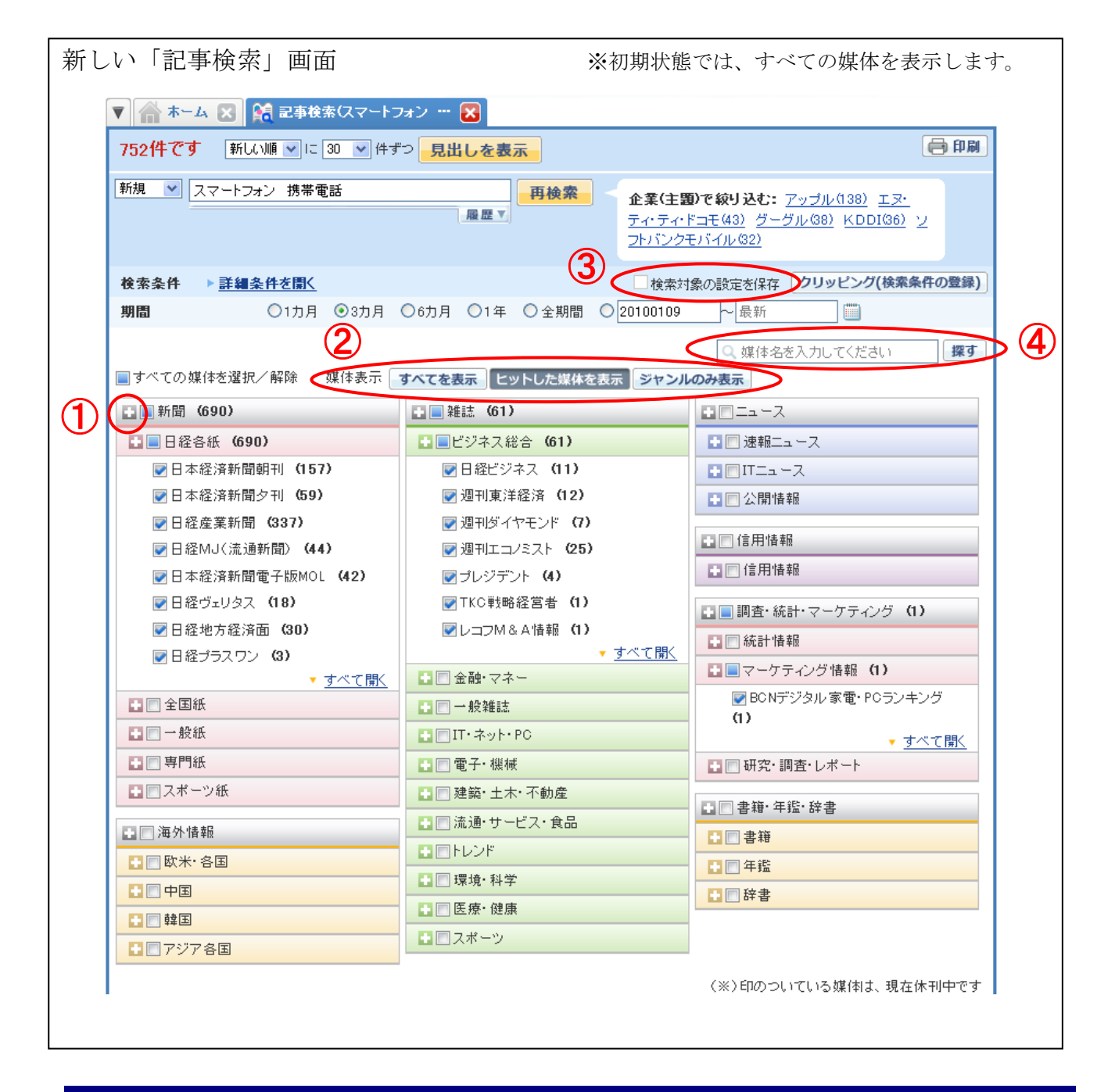

- 1 機能を追加
- ジャンル名の 
   をクリックすると、ジャンル内の媒体の表示/非表示が切り替わります。
   (注) 初期状態では、すべての媒体を表示します。
- ② 全体の媒体表示の状態を切り替えます。
   「すべてを表示」⇒ すべての媒体を表示します。
   「ヒットした媒体を表示」⇒ 検索後にヒットした媒体だけを表示します。
   「ジャンルのみ表示」⇒「新聞」「雑誌」などのジャンルとサブジャンルだけを表示します(媒体は表示しません)。
- ③ 「□ 検索対象の設定を保存」にチェックして検索すると、媒体の表示状態、チェック状態を保存 し、次回の利用時に同じ状態で画面を開きます。
- ④ 媒体名またはその一部を入力して、選択したい媒体を探すことができます。

| <ul> <li>● 東洋経済</li> <li>         「東洋経済」で検索しました         「東洋経済」で検索しました         「東洋経済」で検索しました         「東洋経済」で検索しました         「東洋経済」で検索しました         「東洋経済」で検索しました         「東洋経済」で検索しました         「東洋経済」で検索回面の媒体         </li> </ul>    | を入力して「探す」をクリック<br>名称が部分一致した媒体が表示されます。                                                                          |
|----------------------------------------------------------------------------------------------------|----------------------------------------------------------------------------------------------------|
| <b>進体検索</b> 「東洋経済」で検索しました         「東洋経済」で検索しました         「煤体名が一致]         「週刊東洋経済         『週刊東洋経済         『東洋経済Think!         『回東洋経済Think!         『回東洋経済Think!         『回東洋経済Think!         『回東洋経済Think!         『              》 | 名称が部分一致した媒体が表示されます。                                                                                            |
| 【 <b>線体名が一致】</b><br>図型TI東洋経済<br>図東洋経済Think!<br>図東洋経済であたいます。<br>■ ⇒検索画面の媒体                                                                                                    | and a second second second second second second second second second second second second second second second |
| <ul> <li>□東洋経済会社四季報</li> <li>□東洋経済会社四季報:未上場会社版</li> <li>□東洋経済会社四季報:全70年</li> <li>□東洋経済四季報速報</li> </ul>                                                                                                    | ックした媒体を選択」をクリック。<br>本一覧で上記の媒体がチェックされた状態に                                                                       |

- 2 媒体のグループや配置を変更
- 媒体のジャンルに「海外情報」「信用情報」「調査・統計・マーケティング」を新設し、全部で7 ジャンルに変更しました。
- ② 「海外情報」ジャンルの下に「欧米・各国」「中国」「韓国」「アジア各国」のサブジャンルを設けるなど、各ジャンルにサブジャンルを設けました。
- ③ 媒体「エコロジーエクスプレス」をジャンル「雑誌」のサブジャンル「環境・科学」へ移す(旧ジャンルは「新聞」)など、一部の媒体ではジャンルやサブジャンルを変更しました。